# **BOOST Grant Program**

#### **Office of External Affairs** February 24, 2022

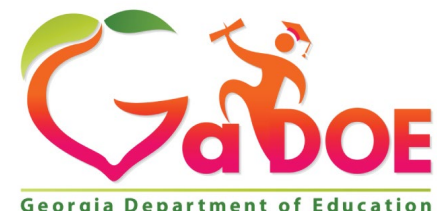

Richard Woods, Georgia's School Superintendent | Georgia Department of Education | Educating Georgia's Future

1

Georgia Department of Educ

#### Resources GEORGIAINSIGH Georgia Department of Ed

#### **ESSER Funding**

In response to the economic outcome of the COVID-19 pandemic in the United States, Congress passed three bills that provided immediate and direct economic assistance to state and local educational agencies through the Elementary and Secondary School Emergency Relief funds. These funds were provided to support areas with the greatest need, where the academic and non-academic components for school districts had the greatest impact due to COVID-19. As additional funding was provided, the intent of the funds was to support States and local school districts' efforts to safely reopen schools, address significant gaps in learning, and support measures of implementation that will continue to reduce the effects of COVID-19 on students and families.

| Coronavirus, Aid, Relief<br>& Economic Security<br>(CARES) Act | Coronavirus Response<br>& Relief Supplemental<br>Appropriations<br>(CRRSA) Act | American Rescue Plan<br>(ARP) Act |
|----------------------------------------------------------------|--------------------------------------------------------------------------------|-----------------------------------|
| ESSER I                                                        | ESSER II                                                                       | ESSER III                         |
| GA: \$457,169,852                                              | GA: \$1,892,092,618                                                            | GA:\$4,252,431,691                |
|                                                                |                                                                                |                                   |

**BOOST Grants** 

- <u>Georgia Statewide</u>
   <u>Afterschool Network</u>
- BOOST Grant Award List

#### Helpful Tools

- <u>Expenditure Pre-Approval</u>
   <u>Form</u>
- Educational Field Trip
   Approval Form
- <u>Sample Periodic</u>
   Certification Form
- BOOST Construction
   Assurance Form
- BOOST Program Training PPT

Completed forms may be emailed to ARP\_ESSER@doe.k12.ga.us

https://www.georgiainsights.com/

cares-act.html

#### **GaDOE Staff**

#### **Matt Cardoza**

Director of External Affairs Office of External Affairs mcardoza@doe.k12.ga.us (ESSER Project Director)

#### **Charmaine Simmons**

ESSER Grants Program Manager Office of External Affairs csimmons@doe.k12.ga.us (ESSER Budgets)

Courtney Reid ESSER Budget & Monitoring Specialist Office of External Affairs Courtney.Reid@doe.k12.ga.us (BOOST Budgets)

#### Krystal Horsford

ESSER Budget & Monitoring Specialist Office of External Affairs Krystal.Horsford@doe.k12.ga.us (BOOST Budgets)

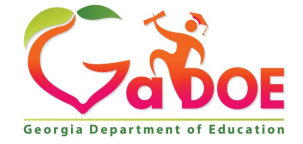

Richard Woods, Georgia's School Superintendent | Georgia Department of Education | Educating Georgia's Future

### Alignment With Georgia's System of Continuous Improvement

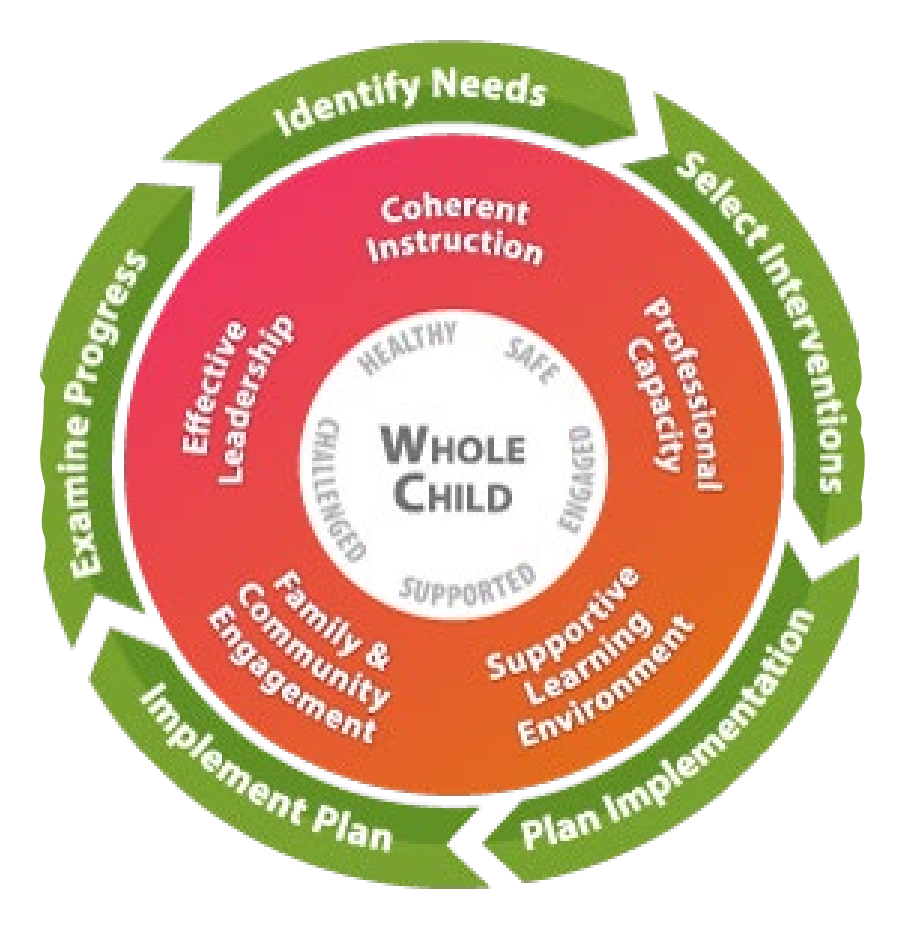

**BOOST Plan** 

Budgeting

Implementation

Monitoring

**Examine Progress** 

To access the MyGaDOE Portal, you will need to complete the following:

| 1 | Gato                            |
|---|---------------------------------|
|   | Rishard Woods, Beorgia's School |

| <b>Za DOE</b>                                                 |            |           |           |         |
|---------------------------------------------------------------|------------|-----------|-----------|---------|
| epartment of Education                                        |            |           |           |         |
| . Beorgin's School Superintendent<br>Anothy Interpret Paters" | DEPARTN    | IENT OF   | EDUCAT    | ION     |
| GR                                                            | ANTS ACCOU | NTING SYS | TEM ACCES | SS FORM |

#### SYSTEM NAME:

| A DD.                   |                                                                   |
|-------------------------|-------------------------------------------------------------------|
| CONSOLIDATED ADD        | ICATION.                                                          |
| COORDINATOR (S):        | JCATION                                                           |
| EMAIL ADDRESS:          |                                                                   |
|                         |                                                                   |
| CONSOLIDATED APPI       | ICATION                                                           |
| SUPERINTENDENT (S)      | £                                                                 |
| EMAIL ADDRESS:          |                                                                   |
|                         |                                                                   |
|                         |                                                                   |
|                         |                                                                   |
| NEW GAORS Preparer (    | S):                                                               |
| EMAIL ADDRESS:          |                                                                   |
|                         |                                                                   |
| NEW GAORS SUBMIT        | TER (S):                                                          |
| EMAIL ADDRESS:          |                                                                   |
|                         |                                                                   |
|                         |                                                                   |
| INVOICE APPLICATIO      | N                                                                 |
| PREPARER (S):           |                                                                   |
| EMAIL ADDRESS:          |                                                                   |
| INDIGER ADDITIONTIC     | A                                                                 |
| INVOICE APPLICATIO      | N                                                                 |
| EMAIL ADDRESS           |                                                                   |
| EMAIL ADDRESS.          |                                                                   |
|                         |                                                                   |
| CHANGE AND/OR DE        | LETE: (Circle one )                                               |
|                         |                                                                   |
| PREPARER (S):           |                                                                   |
|                         |                                                                   |
| SUBMITTER (S):          |                                                                   |
|                         |                                                                   |
|                         |                                                                   |
|                         |                                                                   |
| OTE: This access w      | ill allow budgets, invoices, requisitions and reports to be filed |
|                         |                                                                   |
| lectronically via the I | nternet. Please provide up to two preparers and two submitters.   |

If you have questions concerning this matter, please contact Grants Accounting a

arezoo.oujany@doc.kl2.ga.us

|--|

TELEPHONE NUMBER DATE:

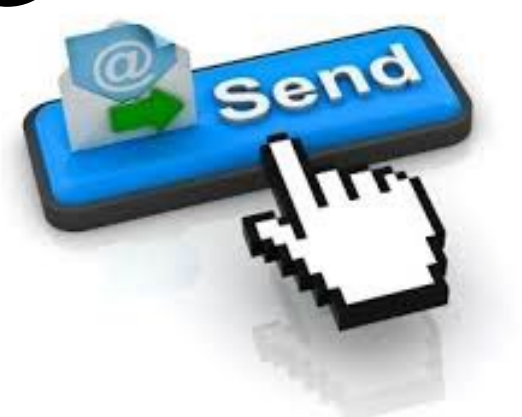

Accounting Systems Access Form to Arezoo Oujany arezoo.oujany@doe.k12.ga.us **AND** carbon copy

BOOST@georgiavoices.org

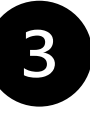

#### Notification e-Mail to User

User receives an e-mail notifying them their account has been created with temporary login information.

#### Joe Doe,

This message has been sent to inform you of the status of your request. Please see the details below to review the status of each request item. If you have questions about the contents of this message, please contact your Security Officer. Request Details Requester Name: Joe Doe Organization: Bryan County High School Org Role: Teacher Add Status=Approved Application: GSO Unit Builder Role: Unit Builder Add Status=Approved Application: Student Profile Role: Teacher Add Status=Approved Application: Professional Development Role: Student Add Status=Approved Application: Professional Development Role: PD Users Add Status=Approved To login, use your email address and your password: Username: jdoe@doe.k12.ga.us Temporary Password: 0\$WordRedressDone After you have logged in for the first time, you will be prompted to fill out your user profile and to change your password. If you do not see an Approved or Denied status for a requested App Role, you will be receiving another message when the status is updated by the Application Owner You may click the following link to access the portal login screen: GADOE Login Sincerely DOE Portal Support

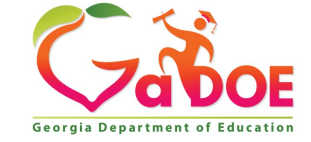

### Step 1: BOOST Plan BOOST Grantee Training

#### **Approved BOOST Application**

- The subgrantee submits the preliminary budget template to the GSAN team for review and submission to GaDOE.
- GaDOE completes an initial review providing requested revisions if applicable.
- GaDOE sends notification to GSAN team if subgrantee can move forward with submission into the Consolidated Application.
- Subgrantee should submit the approved pre-approved budget into the Consolidated Application for final approval.

#### **Pre-Approved Budget Template**

| GRANTE | E NAME:        | 21st Century L     | eaders   |        |       |             |             |                                                                                                    | GaDOE Notes |
|--------|----------------|--------------------|----------|--------|-------|-------------|-------------|----------------------------------------------------------------------------------------------------|-------------|
| Туре   | Fiscal<br>Year | Grant              | Function | Object | Units | Price       | Amount      | Description                                                                                                    | Column1     |
| Summer | 2022           | ESSER<br>III-BOOST | 1000     | 441    | 1     | \$25,000.00 | \$25,000.00 | Student & staff housing at Emory University for 75 students<br>and 8 staff members (around \$40 per person/per day) for 6<br>days, 5 nights. This also includes rental costs for 3-5<br>classrooms/campus spaces during the 6 day. Student and<br>Housing at Kennesaw State University and 75 students and<br>8 staff members (\$27-30 per person/per day) for 6 days, 5<br>nights, including 3-5 classroom and campus space rentals<br>during the 6 day stay. This includes Administrative fees and<br>new cleaning fees.                                                                                                    | Approved    |
| Summer | 2022           | ESSER<br>III-BOOST | 2700     | 519    | 1     | \$3,000.00  | \$3,000.00  | Busing students from campus to off-site experiences at<br>coprorate headquarters/businesses at Emory University and<br>at Kennesaw State University.                                                                                                    | Approved    |
| Summer | 2022           | esser<br>III-BOOST | 3100     | 630    | 1     | \$9,200.00  | \$9,200.00  | University dining hall and catering costs for on-campus<br>meals for breakfast, lunch, dinner, and snacks at Emory<br>University and Kennesaw State University for 75 students,<br>8-10 staff members for 6 days, 5 nights. Dinining Hall costs<br>at Kennesaw State University for 3 meals a day is \$28-\$30<br>per student/staff, while Emory University dinining hall costs<br>for 3 meals a day is \$33.50 (\$8.91 for breakfast, \$11.75 for<br>lunch, \$12.84 for dinner) per student. This also includes<br>catering meals for 10-50 volunteers varying on individual<br>program days like an on or off-site lunch and learn or<br>breakfast roundtable. This also includes our formal<br>leadership dinners on Wednesday evenings which is a<br>catered event on the each Emory and KSU campuses for a<br>minimum of 100 people (including students, staff, and<br>volunteers) with pricing estimated at \$30 per person plus<br>staffing and table/linen fees, etc. | Approved    |

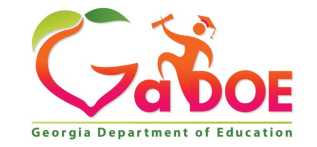

### Step 1: BOOST Plan BOOST Grantee Training

#### **Preliminary Budgeting Process:**

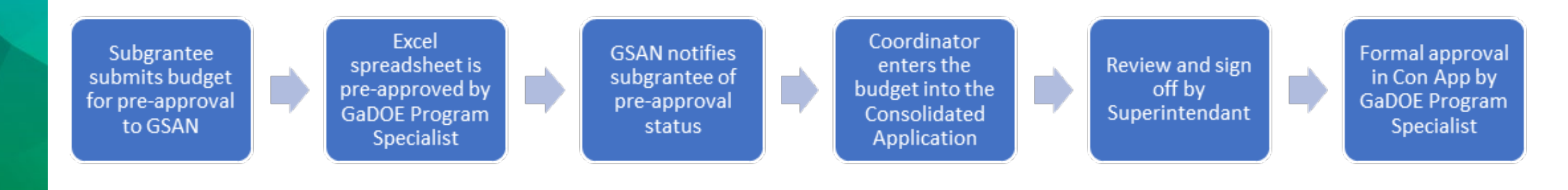

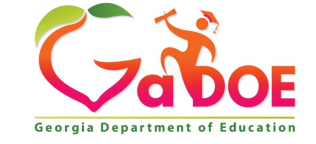

6

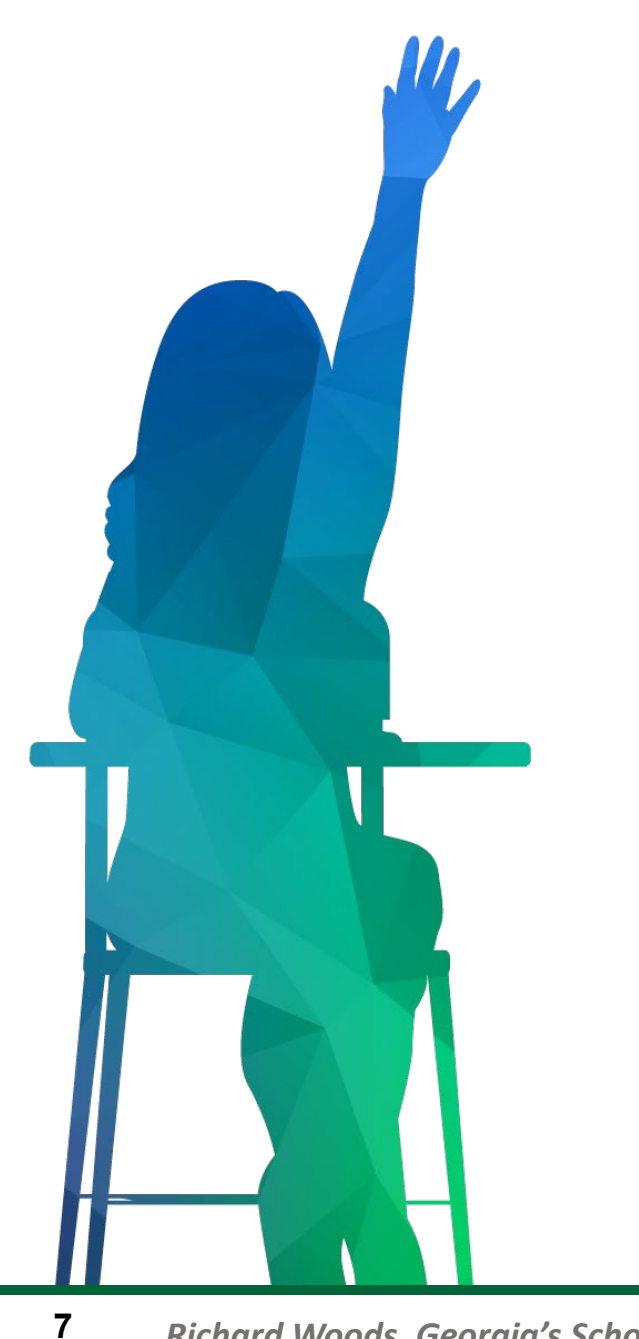

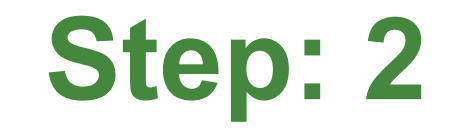

### **Operating the Consolidated Application**

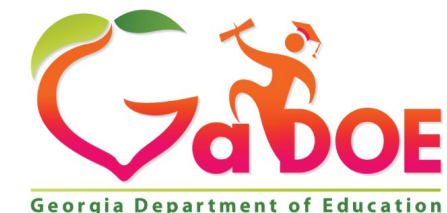

Richard Woods, Georgia's School Superintendent | Georgia Department of Education | Educating Georgia's Future

#### **BOOST subgrantees will utilize the Consolidated Application for:**

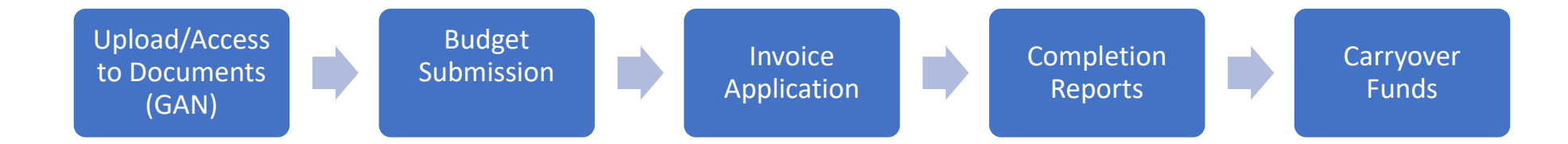

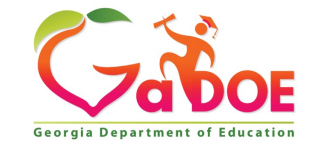

8

|                                                              | RC 🔇 RESA 🔇 Leave 🐞 Portal 🔇 PSC Portal 📃 Software 📃 PBIS                                                                                                    | Links 📙 Federal Programs 📔 GSHS 🖊 AJC 📑 facebo                                                                                                    | ok 💪 GADOE Community 📃 Other bookmarks                |
|--------------------------------------------------------------|----------------------------------------------------------------------------------------------------|----------------------------------------------------------------------------------------------------|-------------------------------------------------------|
|                                                              | Please Log In<br>Usersame:<br>Dig at more dispersion<br>Dig at more dispersion<br>Dig | MyGaDOE<br>Histor Online Guide<br>Sabor Ablar Vietnase<br>Information Svietnase<br>A 10 <sup>1</sup> A InCLE<br>Sacora Standards<br>Sacora Standards<br>Data Collections<br>Pinanoli Recorts<br>Pinanoli Recorts<br>Pinanoli Recorts<br>Pinanoli Recorts<br>Parater Card |                                                       |
| Privacy Policy   Terms of Use   Site Requirements   Feedback |                                                                                                    |                                                                                                    | Copyright © 2005-2009 Georgia Department of Education |

To access the Consolidated Application, you'll need to navigate to the MyGaDOE Portal (portal.doe.k12.ga.us)

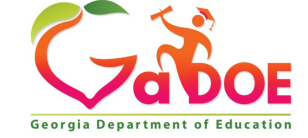

### **Grant Award Notices**

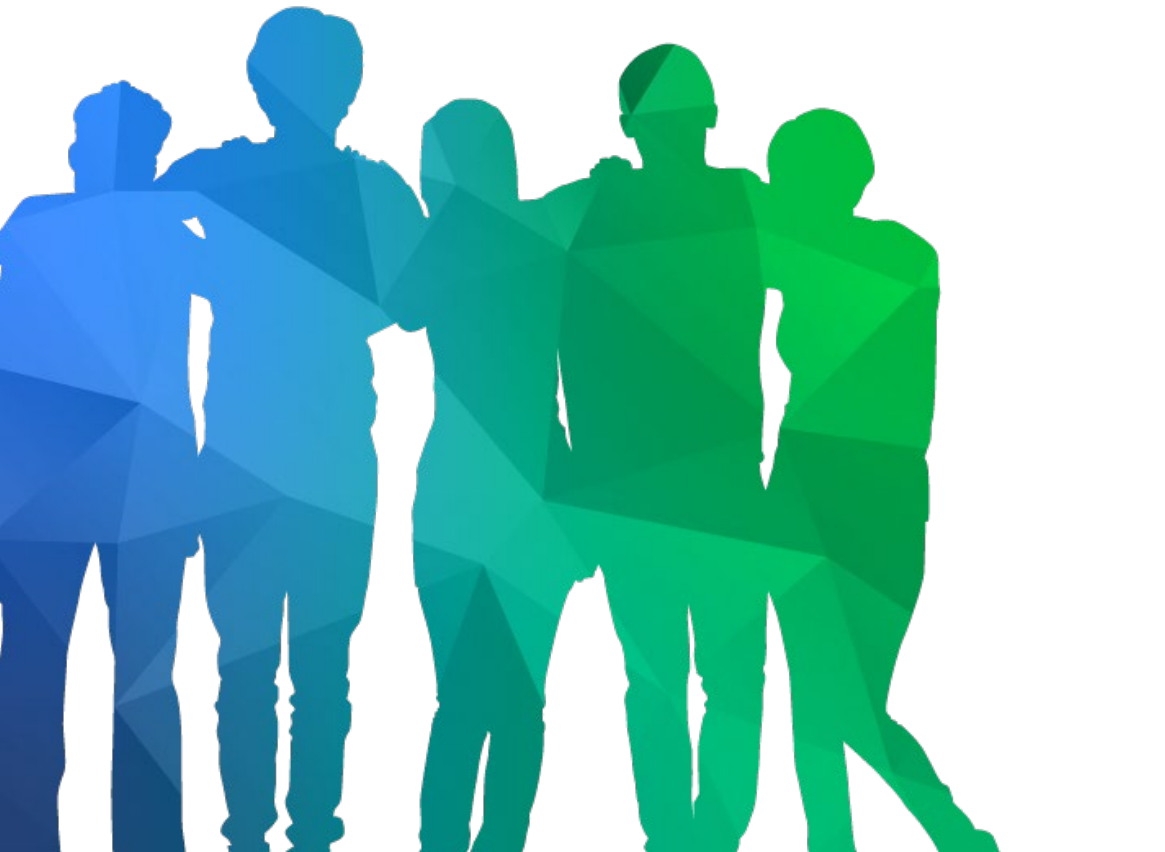

#### Locating the GAN in the Consolidated Application

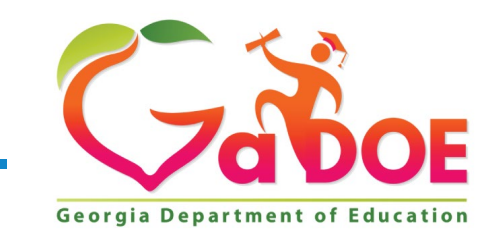

**10** *Offering a holistic education to* **each and every child** *in our state.* 

### **Grant Award Notices BOOST Grantee Training**

- 1. Locate "Consolidated Application" on the left sidebar.
- 2. Select "Title Programs" and "Title Programs"
- 3. Select fiscal year, "2022".
- 4. Select "System Name"

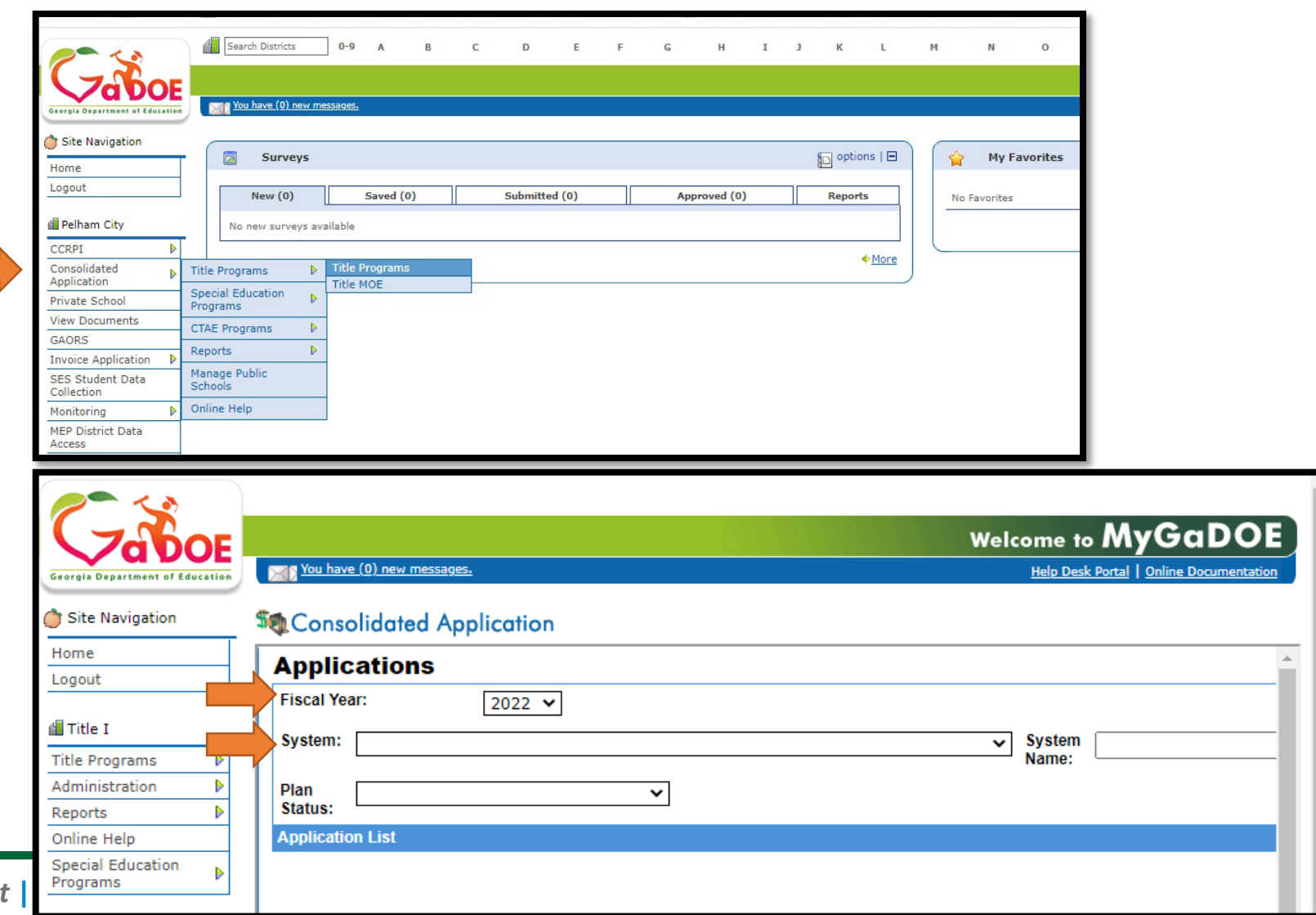

Richard Woods, Georgia's School Superintendent

### Grant Award Notices BOOST Grantee Training

- 1. Select "System Name"
- 2. Subgrantee has access to their dashboard

| Applicatio       | ns        |                             |             |              |
|------------------|-----------|-----------------------------|-------------|--------------|
| Fiscal Year:     | 202       | 22 🗸                        |             |              |
| System:          | New Amer  | ican Pathways, Inc 11410    |             | System Name: |
| Plan Status:     |           | ~                           |             |              |
| Application List |           |                             |             |              |
| <u>FY</u>        | System ID | System Name                 |             | Plan Status  |
| 2022             | 11410     | New American Pathways, Inc. | System Name | New          |
|                  |           |                             |             |              |

| Stated Consolidated | Application                     |                      |               |                 |       |
|---------------------|---------------------------------|----------------------|---------------|-----------------|-------|
| Program Sta         | tus                             |                      |               |                 |       |
| District Name :     | New American Pathways, Inc.     |                      |               | District Code : | 11410 |
| Fiscal Year :       | 2022                            |                      |               |                 |       |
| Programs Plan       | ning Prayer Certification Attac | hments Audit Trail ( | Sepa Svste    | m Dashboard     |       |
|                     |                                 |                      |               |                 |       |
| Federal Grants      |                                 |                      |               |                 |       |
| Program             |                                 | Applied As           | Budget Status | DC Status       | Pro   |
| ESSER III-ARP       | BOOST Grant                     | Single District      | Approved      | New             | Or    |
|                     |                                 | Single District      | New           | New             | An    |

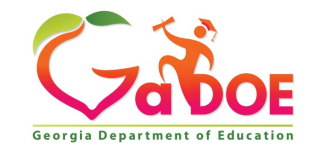

| <b>Grant A</b> | ward I | Noti | ces   |     |
|----------------|--------|------|-------|-----|
| BOOST          | Grant  | ee T | raini | ing |

| District Name                                                                               | : N                                         | lew American Pathways, | , Inc.           |                   |         |            |
|---------------------------------------------------------------------------------------------|---------------------------------------------|------------------------|------------------|-------------------|---------|------------|
| Fiscal Year :                                                                               | 2                                           | 022                    |                  |                   |         |            |
|                                                                                             |                                             |                        | Υ                |                   |         |            |
| Programs                                                                                    | Planning                                    | Prayer Certification   | Attachments      | Audit Irail       | GEPA    | _          |
| Federal Grants                                                                              | 5                                           |                        |                  |                   |         |            |
| Program                                                                                     |                                             |                        |                  | Applied As        | Budget  | Statue     |
| riogram                                                                                     |                                             |                        |                  | <u>Applied As</u> | Dudget  | Status     |
|                                                                                             |                                             | <u> </u>               |                  | Single District   | Approve |            |
| ESSER III-A                                                                                 | ARP BOOST C                                 | Jrant                  |                  | olligie District  | Approve | a          |
| ESSER III-A                                                                                 | ARP BOOST (                                 | Jrant                  |                  | Single District   | New     | d          |
| Attachments                                                                                 | ARP BOOST (                                 | Pathways, Inc.         |                  | Single District   | New     | a<br>11410 |
| ESSER III-A<br>Attachments<br>District Name :<br>Fiscal Year :<br>Programs Plant            | New American F<br>2022                      | Pathways, Inc.         | Audit Trail GEPA | Single District   | New     | 11410      |
| ESSER III-A<br>Attachments<br>District Name :<br>Fiscal Year :<br>Programs Plant<br>Group : | New American F<br>2022<br>ning Prayer Cert  | Drant                  | Audit Trail GEPA | Single District   | New     | 11410      |
| ESSER III-A                                                                                 | New American F<br>2022<br>Ining Prayer Cert | Pathways, Inc.         | Audit Trail GEPA | District          | New     | 11410      |

| 1 | 23                                      | G                                      | eorgia Denartu           | ent of Educatio      |                    |                                          |               |
|---|-----------------------------------------|----------------------------------------|--------------------------|----------------------|--------------------|------------------------------------------|---------------|
|   | <b>Za DOE</b>                           | CP<br>CP                               | ANT AWARD                | NOTIFICATIO          |                    |                                          |               |
|   |                                         | GR                                     | ANIAWARD                 | NOTIFICATIO          |                    |                                          |               |
| 1 | RECIPIENT NAME                          |                                        |                          |                      | 2                  | AWARD INFORM                             | ATION         |
|   | New American Pathy<br>Paedia Mixon      | vays Inc                               |                          |                      | PR/AWARD<br>NUMBER | \$425U210012                             |               |
|   | Executive Director                      |                                        |                          | ACTION TYPE          | New                |                                          |               |
|   | 404-299-6099 Ext. 2                     | anpathways.org<br>35                   |                          |                      |                    | AWARD TYPE                               | Discretionary |
| 3 | PROJECT STAFF                           |                                        |                          |                      | 4                  | PROJECT DESCR                            | IPTION        |
|   | RECIPIENT CONT.                         | CT                                     |                          |                      |                    | 84.425U                                  |               |
|   | Kristin Hiler 404                       | -299-6099 K.m                          | ler@newamenc             | anpathways.org       |                    | Elementary and Sec<br>Emergency Relief I | ondary School |
|   | GaDOE PROGRAM<br>Matt Cardoza           | <u>CONTACT</u><br>404-232-1320         | mcardoza@                | loe k12 ga us        |                    | Rescue Plan (ARP)                        | Act)-         |
|   |                                         |                                        | inclusion in the second  | oc.are.ga.as         |                    | boost chais co                           |               |
|   | GaDOE GRANTS A<br>Whitney Metzger       | 404-491-4676 1                         | NIACI<br>whitney.metzger | @doe.k12.ga us       |                    | Summer Award: \$29                       | \$41,650.00   |
|   |                                         |                                        | , ,                      | · ·                  |                    |                                          |               |
| 5 | AWARD PERIOD                            |                                        |                          |                      | -                  |                                          |               |
|   | BUDG                                    | ET PERIOD 03/2                         | 4/2021 - 09/30/2         | 023                  |                    |                                          |               |
|   | FEDERAL FUNDI                           | NG PERIOD 03/2                         | 4/2021 - 09/30/2         | 023                  |                    |                                          |               |
| 6 | AUTHORIZED FUN                          | DING                                   |                          |                      |                    |                                          |               |
|   | FEDERAL GRANT-I<br>Emergency Relief Fur | elementary and Sec<br>d-American Rescu | ondary<br>e Plan         | AWAF                 | εD                 | AMOUNT: \$71,400.0                       | 00            |
| 7 | ADMINISTRATIVE                          | INFORMATION                            |                          |                      |                    |                                          |               |
|   | DUNS                                    | 102003688                              |                          |                      |                    |                                          |               |
|   | REGULATIONS                             | 2 CFR AS APPLIC                        | CABLE                    |                      |                    |                                          |               |
|   |                                         | ATTACHMENTS                            | 3, 9, 11, 12, 13,        | 14, ARPESSER         | -T, 1              | TE3, TE4, TE5                            |               |
| 8 | LEGISLATIVE AND                         | FISCAL DATA                            | 117.03/4 434             | EDICANDERCT          |                    | AN ACT OF 2021                           |               |
|   | PROGRAM TITLE:                          | EDUCATION ST                           | ABILIZATION I            | ERICAN RESCU<br>TUND | JEI                | PLAN ACT OF 2021                         |               |
|   | CFDA/SUBPROGRA                          | <u>M NO:</u> 84.425U                   |                          |                      |                    |                                          |               |
|   | LUA PROGRAM<br>CODE                     | YEAR                                   | YEAR                     | CFDA                 |                    | CLASS                                    | AMOUNT        |
|   | 11402-4190                              | 2022                                   | 2022                     | 84.425U              |                    | 4101A                                    | \$71,400.00   |
|   |                                         |                                        |                          |                      |                    |                                          |               |
|   |                                         |                                        |                          |                      |                    |                                          |               |
|   |                                         |                                        |                          |                      |                    |                                          |               |
|   |                                         |                                        |                          |                      |                    |                                          |               |
|   |                                         |                                        |                          |                      |                    |                                          |               |
|   |                                         |                                        | Georgia Departe          | ent of Education     |                    |                                          |               |
|   |                                         |                                        | September 20             | 21 Page 1 of 31      |                    |                                          |               |
| - |                                         |                                        |                          |                      |                    |                                          |               |

Select "Attachments"

Graup Grant Av Grant Av

- Use the drop-down menu to select "Grant Award Notices"
- Subgrantee will be able to view the uploaded GAN

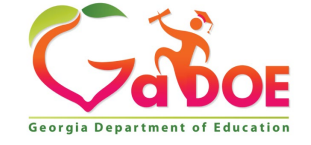

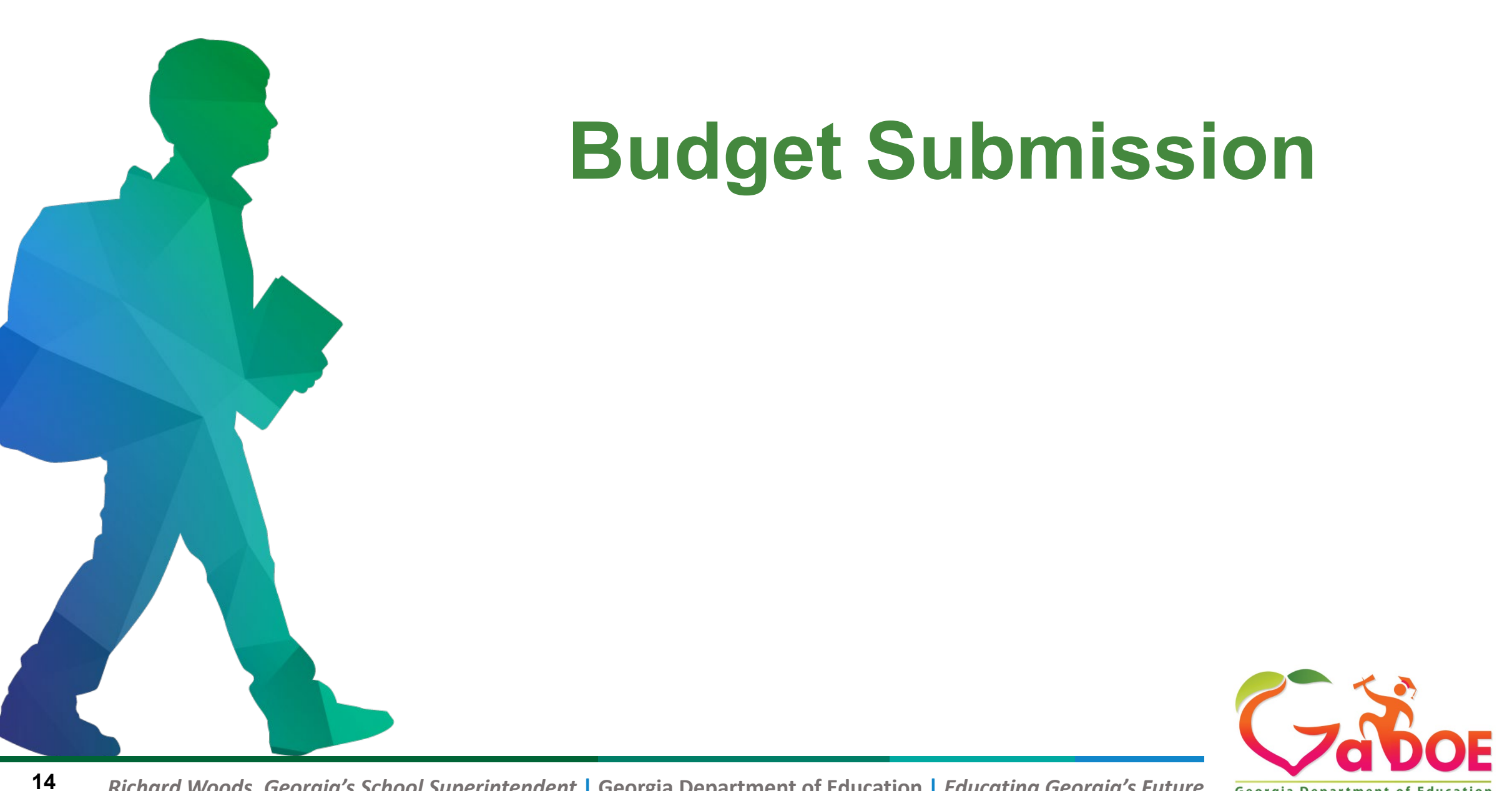

Georgia Department of Education

- BOOST subgrantees must submit budgets for their Federal funds within the consolidated application. The original budgets may be submitted when the subgrantee has received approval through GSAN based on their pre-approved budgeting process. Funds cannot be accessed through Georgia's Grants Accounting Online Reporting System (GAORS) until a subgrantee's budget is approved by the Georgia Department of Education (GaDOE).
- Subgrantees must submit budget amendments for any award changes (reduction or increase) or any changes on original approved budgets that exceed 25-percent in any function code using the consolidated application approved process. Additionally, this will need to be reflected in the pre-approved process with GSAN.

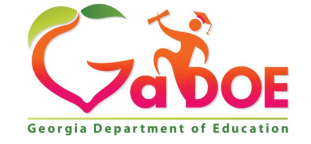

15

### **GaDOE Budget Flow**

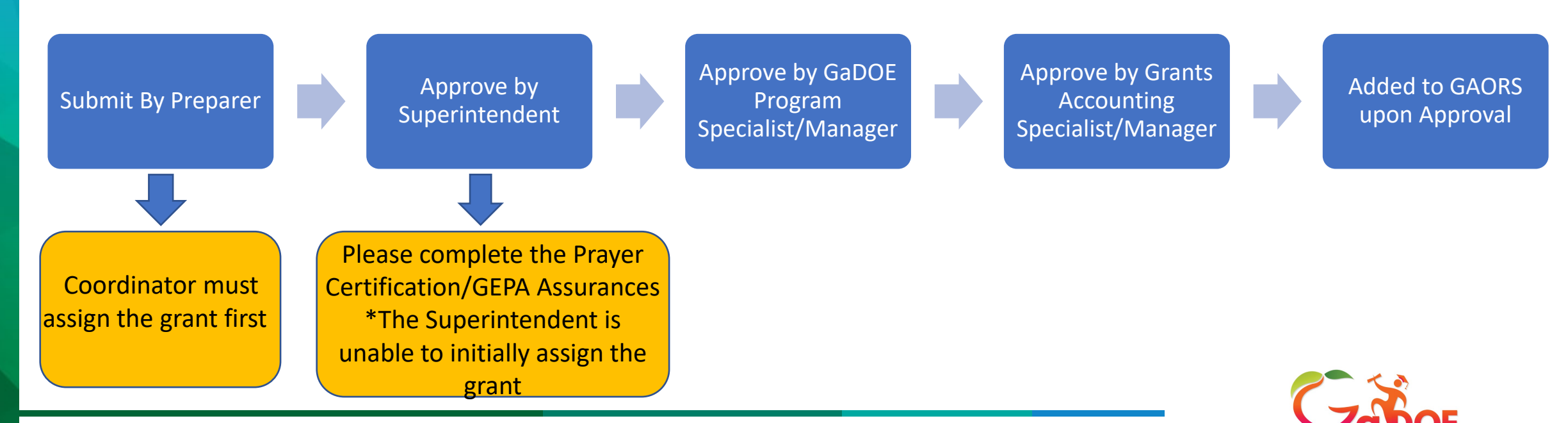

16 Richard Woods, Georgia's School Superintendent | Georgia Department of Education | Educating Georgia's Future

|                                                                                                    | Constituted Application                                                                                                    |
|----------------------------------------------------------------------------------------------------|----------------------------------------------------------------------------------------------------|
| 📬 Consolidated Application                                                                                                    |                                                                                                    |
| Prayer Certification         District Name :       Together Friends Organization Inc         Fiscal Year :       2022         Programs       Planning         Prayer Certification       Attachments         LEAs must submit the constitutionally-protected prayer certification and submit to the GaDOE on or before October 01, 2021. Please remember to press "Save"         I, Timothy Buchanan , Superintendent of Together Friends Organization Inc School System, having knowledge of the policies of the aforementioned loca that the aforementioned LEA does not have a policy that prevents, or otherwise denies participation in, constitutionally protected prayer in public schools February 28, 2003.         I, Timothy Buchanan, certify that the LEA has not received any complaints alleging noncompliance with the Guidance since the most recent certification         I, Timothy Buchanan, certify that the LEA has received a complaint (or complaints) alleging noncompliance with the Guidance since the most recent certification | Application          Title Programs - GEPA       District Name : 21st Century Leaders, Inc.       District Code : 11547         Fiscal Year : 2022       Programs       Planning       Prayer Certification       Attachments       Audit cail       GEPA         Requirement<br>Section 427 of the United States Department of Education's General Education Provisions Act (GEPA) requires each applicant for funds (other than an individual person) to include in its application and description of the steps the applicant proposes to take in order to ensure equilable access to, and participation in, its federally-assisted programs for students, teachers, and other program beneficiaries with special needs. Local education agencies (LEAs) or other eligible applicants that apply for federal funding through the Consolidated LEA Improvement Plan (CLIP) application must provide this description in their application. The Georgia Department of Education (GaDOE) is responsible for ensuring that the LEA or other local entity has submitted a sufficient section 427 statement. For additional information, please see the GaDOE Federal Programs Handbook.         Developing a Response<br>GEPA allows applicants discretion in developing and description the activities that are occurring to meet this requirement. The statute highlights six types of barriers that may impede |
| Please ensure that<br>the <b>superintendent</b> has checked<br>the boxes in the Prayer<br>Certification and GEPA tabs.                                                                                                    | equitable access or participation: gender, race, national origin, color disability, or age. Based on local circumstances, LEAs should determine whether these or other barriers may prevent your students, teachers, etc. from such access or participation in the Federally-funded project or activity.     Response:      Superintendent Acknowledgement:      I,, Superintendent of 21st Century Leaders, Inc., having knowledge of our LEA policies regarding the procedures to ensure equitable access to, and participation in, its federally-assisted programs for students, teachers, and other program beneficiaries with special needs do hereby certify that the these policies are in place in the district.                                                                                                    |

\*This will be a one-time activity.

17

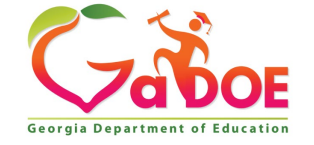

#### Adding the Grant

- 1. The subgrantee **coordinator** will need to ensure the they have assigned the **ESSER III-ARP BOOST Grant**
- Locate the system dashboard, under Programs, select the corresponding grant.
- 3. Click "Add".
- 4. The grant will appear under the subgrantee's programs.

\* The superintendent's role will not be able to complete this action

#### Stated Application Application **Program Status** District Name : Camden County District Code : 620 Fiscal Year : 2022 System Dashboard Planning **Praver Certification** Attachments GEPA Programs Audit Trail Print Add Program Add an applicable program to the application Program : ESSER III-ARP BOOST Grant $\sim$ Add

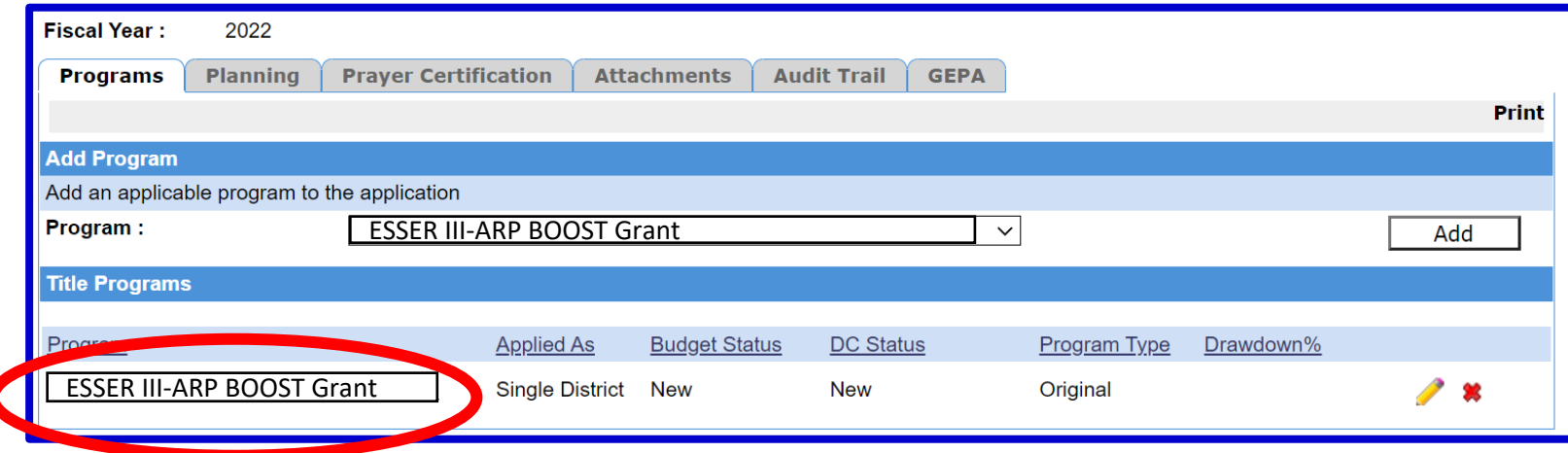

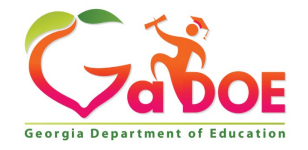

- Select the newly added grant, "ESSER III-ARP BOOST Grant under programs.
- 2. Subgrantee will know grant has been successfully added, if the grant is listed under **Programs**.

| Programs       Planning       Prayer Certification       Attachments       Audit Trail       GEPA         Add an applicable program       Add an applicable program to the application       Program       Add         Program :       Charter School - Dissemination Grant       ✓       Add         Title Programs       Applied As       Budget Status       DC Status       Program Type       Drawdown%         ESSER III-ARP BOOST Grant       Single District       New       Original       ✓       X         Programs       Ptograms       Appling County       Fiscal Year :       2021       Y         Programs       Planning       Prayer Certification       Attachments       Audit Trail       GEPA         Homeless Education       Select the grant to operate the budget       Single District       New         ESSER III-ARP BOOST Grant       Select the grant to operate the budget       Single District       Approved                                                                                                    | Fiscal Year :   | 2022           |                      |                 |             |             |              |            |            |
|----------------------------------------------------------------------------------------------------|-----------------|----------------|----------------------|-----------------|-------------|-------------|--------------|------------|------------|
| Add Program         Add an applicable program to the application         Program :       Charter School - Dissemination Grant         Title Programs         ESSER III-ARP BOOST Grant       Single District         Single District       New         Original       Image: Control of the applied Astronomy in the application of the applied Astronomy in the applied Astronomy in | Programs        | Planning       | Prayer Certification | Attachments     | Audit Trail | GEPA        |              |            |            |
| Add Program         Add an applicable program to the application         Program :       Charter School - Dissemination Grant         Itile Programs         Itile Program         ESSER III-ARP BOOST Grant         Single District New         New         Original              Program Status       District Name :         Applied As         Programs         Programs         Planning         Program         Attachments         Audit Trail         GEPA                                                                                                    |                 |                |                      |                 |             |             |              |            | Print      |
| Add an applicable program to the application       Program :       Charter School - Dissemination Grant       ✓       Add         Title Programs       Applied As       Budget Status       DC Status       Program Type       Drawdown%         ESSER III-ARP BOOST Grant       Single District       New       New       Original       ✓         Program Status       District Name :       Appling County       Fiscal Year :       2021         Programs       Planning       Prayer Certification       Attachments       Audit Trail       GEPA         Title Programs       Planning       Prayer Certification       Attachments       Audit Trail       GEPA         Forgram       Select the grant to operate the budget       Single District       New         Single District       Approved       Single District       Approved                                                                                                    | Add Program     |                |                      |                 |             |             |              |            |            |
| Program :       Charter School - Dissemination Grant       ✓       Add         Tritle Programs       Image: Charter School - Dissemination Grant       ✓       Add         ESSER III-ARP BOOST Grant       Single District       New       Original       ✓         Program Status       District Name :       Appling County       Fiscal Year :       2021         Programs       Planning       Prayer Certification       Attachments       Audit Trail       GEPA         Title Programs       Program       Applied As       Budget Status       Single District       New         Program       Applied As       Budget Status       Single District       New         ESSER III-ARP BOOST Grant       Select the grant to operate the budget       Single District       Approved                                                                                                    | Add an applicat | ble program to | the application      |                 |             |             |              |            |            |
| Title Programs       Applied As       Budget Status       DC. Status       Program Type       Drawdown%         ESSER III-ARP BOOST Grant       Single District       New       New       Original       Image: Status         Program Status       District Name :       Appling County       Fiscal Year :       2021         Programs       Planning       Prayer Certification       Attachments       Audit Trail       GEPA         Title Programs       Planning       Prayer Certification       Attachments       Audit Trail       GEPA         Forgram       Applied As       Budget Status       Single District       New         ESSER III-ARP BOOST Grant       Select the grant to operate the budget       Single District       Approved         Single District       Approved       Single District       Approved                                                                                                    | Program :       |                | Charter School - Dis | semination Gran | t           | ~           | /            |            | Add        |
| Applied As       Budget Status       DC Status       Program Type       Drawdown%         ESSER III-ARP BOOST Grant       Single District       New       New       Original       Image: Control of the status         Program Status       District Name :       Appling County       Essen III-ARP BOOST Grant       Attachments       Audit Trail       GEPA         Itile Programs       Planning       Prayer Certification       Attachments       Audit Trail       GEPA         Itile Programs       Planning       Prayer Certification       Attachments       Audit Trail       GEPA         Homeless Education       Select the grant to operate the budget       Single District       New         Single District       Approved       Single District       Approved                                                                                                    | Title Programs  | ;              |                      |                 |             |             |              |            |            |
| ESSER III-ARP BOOST Grant       Single District       New       Original         Program Status         District Name :       Appling County         Fiscal Year :       2021         Programs       Planning         Prayer Certification       Attachments         Audit Trail       GEPA         Title Programs       Program         Homeless Education       Select the grant to operate the budget         Single District       New         Single District       Approved         Single District       Approved                                                                                                    | Jugram          |                | Applied              | As Budget Sta   | atus DC Sta | tus         | Program Type | Drawdown%  |            |
| Program Status         District Name :       Appling County         Fiscal Year :       2021         Programs       Planning         Prayer Certification       Attachments         Audit Trail       GEPA         Title Programs       Programs         Homeless Education       Select the grant to operate the budget         Single District       Approved         Single District       Approved                                                                                                    | ESSER III-AI    | RP BOOST G     | rant Single D        | District New    | New         | _           | Original     |            | <i>2</i> • |
| Program Status         District Name :       Appling County         Fiscal Year :       2021         Programs       Planning         Programs       Planning         Programs       Attachments         Audit Trail       GEPA         Title Programs       Applied As         Budget Status       Single District         New       Single District         Single District       Approved         Single District       Approved                                                                                                    |                 | 200010         |                      |                 |             |             |              |            | <b>7</b>   |
| Title Programs       Applied As       Budget Status         Program       Applied As       Budget Status         Homeless Education       Select the grant to operate the budget       Single District       New         ESSER III-ARP BOOST Grant       Select the budget       Single District       Approved         Single District       Approved       Single District       Approved                                                                                                    | Programs        | 5 Plannin      | g Prayer Certificat  | ion Attachm     | ients Audi  | t Trail     | GEPA         |            | _          |
| Program     Applied As     Budget Status       Homeless Education     Select the grant to operate the budget     Single District     New       ESSER III-ARP BOOST Grant     Operate the budget     Single District     Approved       Image: Comparison of the budget     Single District     Approved                                                                                                    | Title Progra    | ims            |                      |                 |             |             |              |            |            |
| Homeless Education       Select the grant to operate the budget       Single District       New         ESSER III-ARP BOOST Grant       Operate the budget       Single District       Approved         Single District       Single District       Approved                                                                                                    | Program         |                |                      | 1               |             | <u>Appl</u> | ied As       | Budget Sta | atus       |
| ESSER III-ARP BOOST Grant     operate the budget     Single District     Approved       Single District     Approved                                                                                                    | Homeless E      | ducation       |                      | Select the g    | grant to    | Sing        | le District  | New        |            |
| Single District Approved                                                                                                    | ESSER III-      | ARP BOOST      | Grant                | operate the     | budget      | Sing        | le District  | Approved   |            |
|                                                                                                    |                 |                |                      |                 |             | Sing        | le District  | Approved   |            |
|                                                                                                    |                 |                |                      |                 |             |             |              | 1          | <u>م</u>   |

Georgia Department of Educatio

#### **Budget Submission BOOST Grantee Training**

- Once you're into the program, you will be able to Hom Logo view the budget screen.
- 2. Subgrantee will enter information for the fiscal year (2022), function, object, units, description, and price.
- After each completed line 3. item, click "add" to continue to input all items.
- After budget is complete, 4. select "sign-off" at the top right of the screen.

Tip: Please enter numbers as whole dollars.

| Zabor                        |                                       |                            |                         |                                |                                |                     |                                     | Welcome to My             | GaDOE              |
|------------------------------|---------------------------------------|----------------------------|-------------------------|--------------------------------|--------------------------------|---------------------|-------------------------------------|---------------------------|--------------------|
| rgia Department of Education | You have (0) new messages.            |                            |                         |                                |                                |                     |                                     | Help - Dticket   Or       | line Documentation |
| Site Navigation              | Stated Application                    |                            |                         |                                |                                |                     |                                     |                           |                    |
| ome                          |                                       |                            |                         |                                |                                |                     |                                     | Pr                        | int   Sign-Off     |
| jout                         | Program :                             | Title I -A Improving the A | cademic Achieve         |                                |                                |                     |                                     |                           |                    |
| elham City                   | Current FY Allocation :               |                            |                         | \$0.00                         |                                |                     |                                     | hudgot this               |                    |
| Deserves                     | Additional Allocation :               |                            |                         | \$0.00                         |                                |                     | As you create you                   | r budget, this            |                    |
| e Programs P                 | Carry Over :                          |                            |                         | \$0.00                         | This amount wil                | I                   | amount will autor                   | natically adjust          |                    |
| line Help                    | Total Grant Award :                   |                            |                         | \$0.00                         | show your total                |                     | to show how muc                     | h you still need          |                    |
| ecial Education              | Transfer Amount :                     |                            |                         | \$0.00                         | grant award.                   | Dudants d Funda i   | to budget.                          |                           | C1 450 00          |
| ograms                       | Add Budget Item                       |                            |                         | \$0.00                         | NOL                            | Buagetea Funas :    |                                     |                           | -51,450.00         |
| 10000000                     | Fiscal Year :                         | 2021 ¥                     |                         |                                |                                |                     |                                     |                           |                    |
| incent Frosteg               | School                                | 2021 •                     | STATES IN COMPANY       |                                |                                |                     |                                     |                           |                    |
| count Information            | (Not Required)                        |                            |                         |                                |                                |                     |                                     |                           | <b>v</b>           |
| d to Favorites               | To Program :                          | ESSER III-AR               | P BOOST Gran            | t                              |                                |                     |                                     |                           | ~                  |
| ap - Dricker                 | Function :                            | 1000 - INSTRUCTION         | 1                       |                                |                                |                     |                                     |                           | ~                  |
| Navigation                   | Object :                              | 642 - BOOKS (OTHER         | THAN TEXTBOOKS) AND     | PERIODICALS                    |                                |                     |                                     |                           | ~                  |
|                              | linite :                              |                            | _                       |                                |                                | Drice               | )'                                  |                           |                    |
|                              |                                       | 1                          |                         |                                |                                | Frice               | 15623                               |                           |                    |
|                              | Description .                         | Funds will be used to      | purchase books to stock | little lending libraries, to j | provide "book of the month" to | students, and to su | upport the public library's reading | g initiative.             |                    |
|                              |                                       | 1829 characters left       |                         |                                |                                |                     | After each entry, s                 | elect add                 |                    |
|                              |                                       |                            |                         |                                |                                |                     | to continue inputt                  | ing the                   |                    |
|                              |                                       |                            |                         |                                |                                |                     | entire budget.                      | Add                       | Cancel             |
|                              |                                       |                            |                         |                                |                                |                     | -                                   |                           |                    |
|                              | Fiscal Vear From Program              | School                     | To Program              | Function                       | Object                         | nits Prico          | Amount Description                  | Snow ALL                  |                    |
|                              | risca real rion Program               | <u>501001</u>              | <u>io Frogram</u>       | runcuon                        |                                | rine <u>Fiice</u>   | Amount Description                  |                           |                    |
|                              | Iotal :                               |                            |                         |                                |                                |                     | \$1,450                             |                           |                    |
|                              |                                       |                            |                         |                                |                                |                     |                                     |                           |                    |
|                              | 1                                     |                            |                         |                                |                                |                     |                                     |                           |                    |
| ivacy Policy   Terms         | of Use   Site Requirements   Feedback |                            |                         |                                |                                |                     | Copyright ©                         | 2005-2009 Georgia Departs | ment of Education  |
|                              |                                       |                            |                         |                                |                                |                     |                                     |                           |                    |

### **Consolidated Application Superintendent's View**

- 1. The Superintendent will receive a portal notification that the budget is successfully submitted by the preparer.
- 2. The superintendent will then be able to **print, sign-off**, or **request revision** for the budget

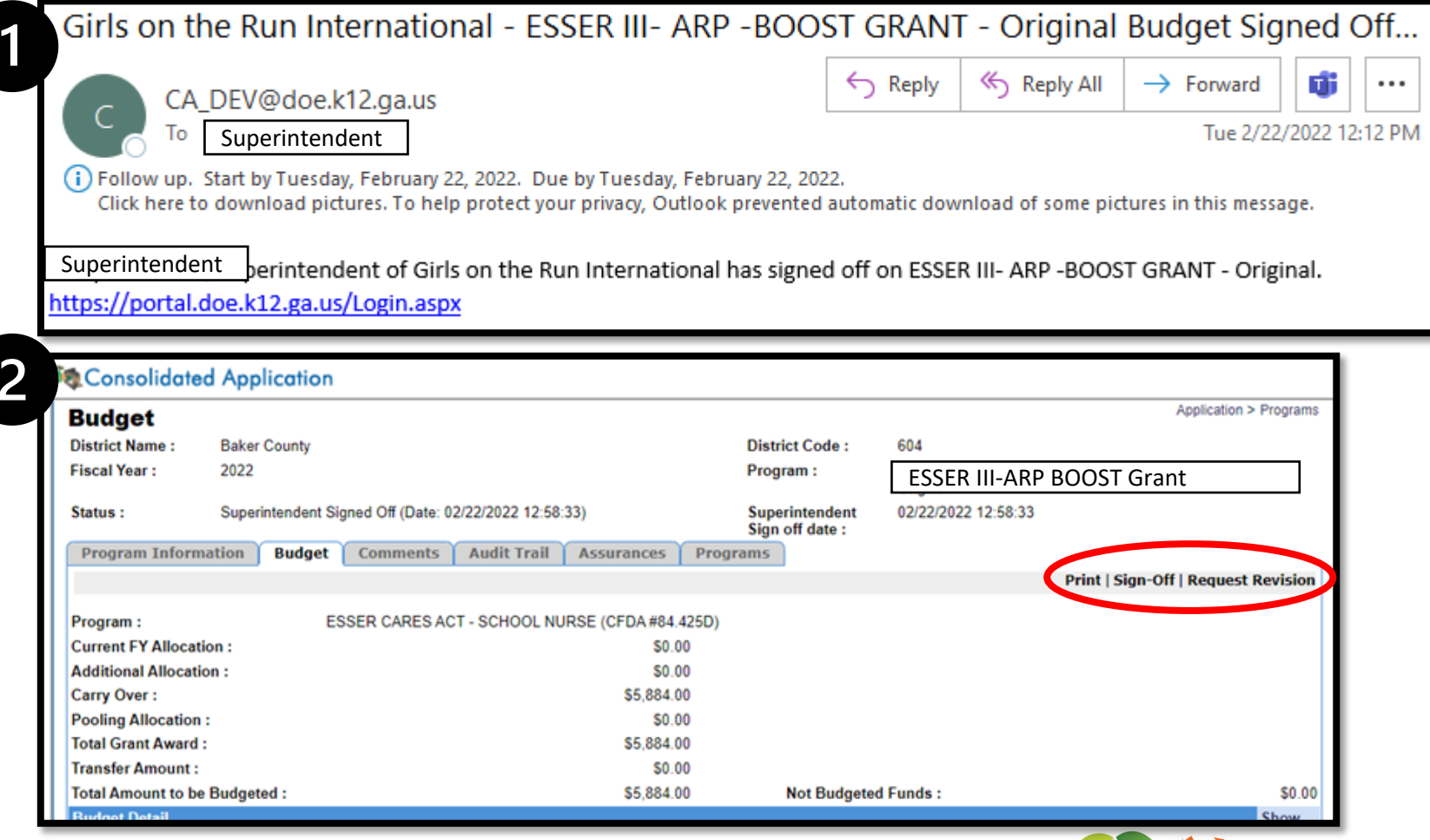

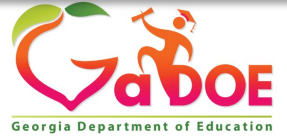

### **Consolidated Application Liability Insurance**

#### 1. The subgrantee should access the system dashboard

- 2. Locate the attachments tab
- 3. Choose the Group: General

4. Upload proof of active liability insurance coverage

\*Please ensure the subgrantee has uploaded proof of the active liability insurance coverage before submitting budget for formal approval in the Con App

| Attachments<br>District Name : S<br>Fiscal Year : 20<br>Programs Planning | TEM Atlanta Women, Inc.<br>022<br>Prayer Certification Attachments Audit Trail GEPA | District Code : |
|---------------------------------------------------------------------------|-------------------------------------------------------------------------------------|-----------------|
| Group : Gene                                                              | eral 🗸                                                                              |                 |
| Description :                                                             |                                                                                     |                 |
| Upload File :                                                             | Choose File No file chosen                                                          | Upload          |

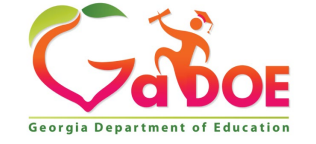

### **GaDOE Budget Flow**

Submit By Preparer

23

Approve by Superintendent Approve by GaDOE Program Specialist/Manager Approve by Grants Accounting Specialist/Manager

Added to GAORS upon Approval

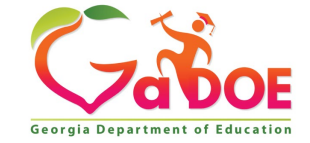

### Step 3: **Invoice Application**

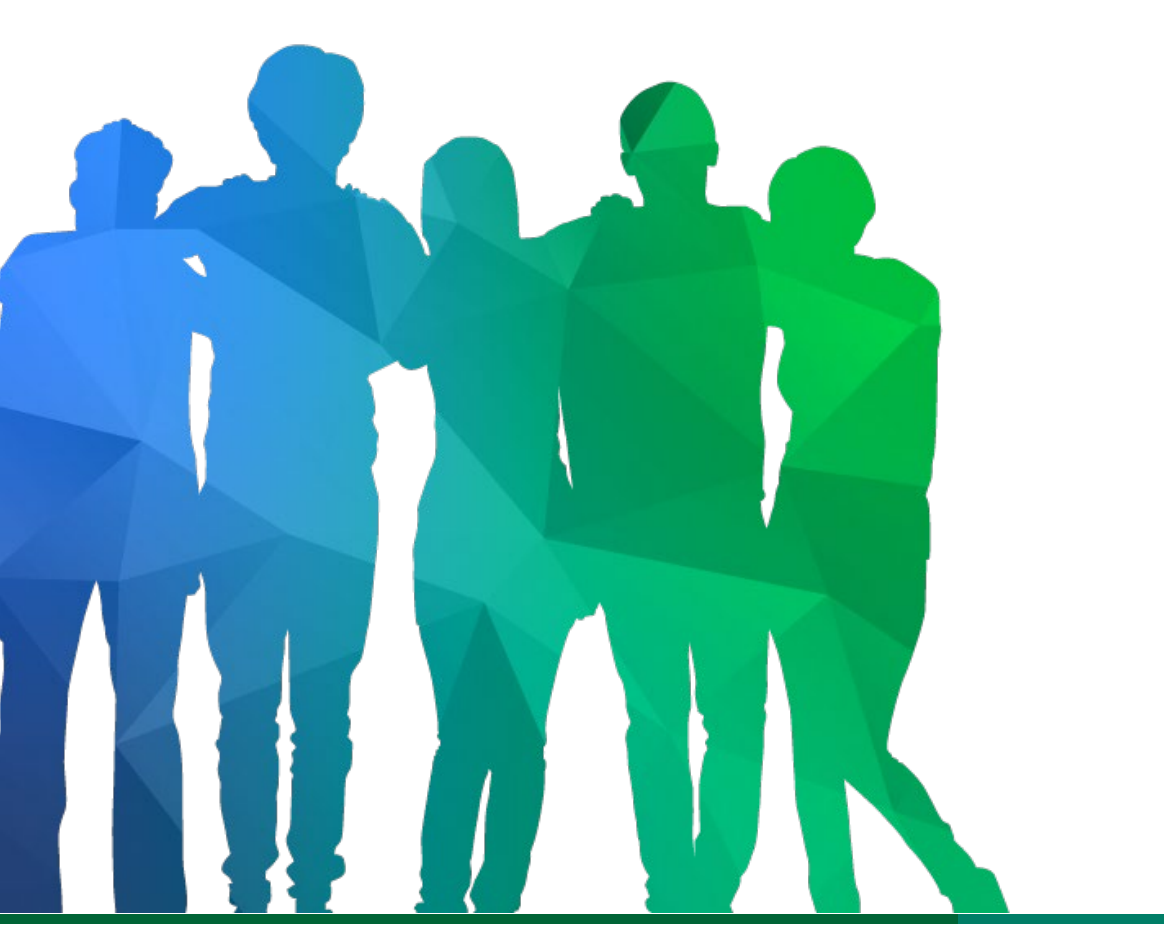

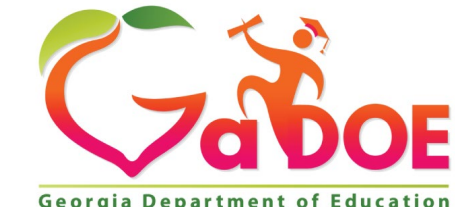

24 Offering a holistic education to each and every child in our state.

Georgia Department of Education

### **Invoice Application Process**

- 1. Log into the portal.
- 2. Select Grants Application
- 3. Select Manage Invoices
- 4. Select the Fiscal Year
- 5. Select the appropriate grant
- 6. Select the fund month that you are processing and hit add
- 7. Input the invoice information and hit add
- 8. Add all required invoices and attachments to list
- 9. Once all invoices are updated, hit send to submitter
- 10. Then go to "submit invoices". Click on the paper
- 11. Open the request and hit submit.
- 12. The request goes to Program Manager for approval.

|                                                                                                    | MyGaDOE                                                                                                    |
|----------------------------------------------------------------------------------------------------|----------------------------------------------------------------------------------------------------|
| Please Log In Username: Password: Lforgot my pasphrase! Lforgot my pasphrase! Lforgot my | Helpful links MyGaDDE Online Guide GaDDE Public Website Information Systems AYP & NCLB Georqia Standards Data Collections Financial Reports Report Card |

|                                 |   | 3                  |
|---------------------------------|---|--------------------|
| message center                  |   |                    |
| Grants Application              | Þ | Manage Invoices    |
| Security<br>Administration      |   | Completion Reports |
| EOPA Reports                    |   | Reports            |
| Financial Review<br>Application | ۵ | Online Help        |
| CLIP State                      |   |                    |

| Grants Assignment Allocations Admin |                                                  |                                                           |                              |                  |                              |                  |       |  |  |
|-------------------------------------|--------------------------------------------------|-----------------------------------------------------------|------------------------------|------------------|------------------------------|------------------|-------|--|--|
|                                     |                                                  |                                                           |                              |                  |                              |                  | Print |  |  |
| Search Grants                       |                                                  |                                                           |                              |                  |                              |                  |       |  |  |
| Fiscal Year:                        | 2020                                             | 2020 × System Nar                                         |                              |                  |                              |                  |       |  |  |
| Grant:                              | Pupil Transportation - State B                   | Pupil Transportation - State Bonds - 22· > Select Status: |                              |                  |                              |                  |       |  |  |
| Grants Period:                      | 7/1/2019 through 6/30/20                         | )20                                                       | Request Funds for<br>Period: | 7/2019 ×         | Add                          |                  |       |  |  |
| List of Requests                    | ;                                                |                                                           |                              |                  | 8/2019                       |                  |       |  |  |
| System                              | Grant Name                                       | Fund<br>Month                                             | Status                       | Requested Amount | 9/2019<br>10/2019            | Approved<br>Date |       |  |  |
| Dawson County -<br>642              | Pupil Transportation - State Bonds - 15<br>- 224 | 04/2020                                                   | Approved                     | \$154,440.00     | 11/2019<br>12/2019<br>1/2020 | 0 07/17/2020     |       |  |  |

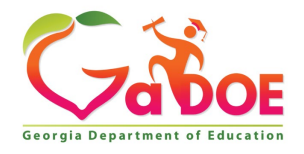

### **Sample Documentation**

| CARES budget<br>2019-2021<br>\$ 96,756.00<br>Funds must be expended by 9/30/2020 |             | \$<br>85%<br>77,405 | Actual Expenditure   | Actu   | al Expenditure   | Actua  | l Expenditure  |         |             |        |
|----------------------------------------------------------------------------------|-------------|---------------------|----------------------|--------|------------------|--------|----------------|---------|-------------|--------|
| Title                                                                            | Cost Center | Total               | Drawdown (9/17/2020) | Drawdo | own (12/14/2020) | (Drawd | own 1/14/2021) | Rema    | ing Balance |        |
| Salaries - to cover furlough days                                                | 1000-110    | \$<br>42,000.00     |                      | \$     | 29,383.60        | \$     | 5,876.72       | \$      | 6,739.68    |        |
| TRS - for furlough days                                                          | 1000-230    | \$<br>8,005.00      |                      | \$     | 5,600.51         | \$     | 1,120.10       | \$      | 1,284.38    |        |
| Cleaning & Sanitizing building                                                   | 2600-300    | \$<br>29,021.00     | \$ 4,750.00          |        |                  |        |                | Ş       | 24,271.00   |        |
| PPE Supplies                                                                     | 2600-610    | \$<br>17,730.00     | \$ 4,000.76          |        |                  | \$     | 1,484.00       | \$<br>S | 12,245.24   |        |
|                                                                                  |             |                     |                      |        |                  |        |                | 5       | -           |        |
| Total Allocation                                                                 |             | \$<br>96,756.00     | \$ 8,750.76          | \$     | 34,984.11        | \$ /   | 8,480.82       | \$)     | 44,540.30   | 53.97% |
|                                                                                  |             | \$                  | l                    |        |                  |        |                | /-      | ,           |        |
|                                                                                  |             |                     |                      | Perce  | ntage drawdown   | 0.     | 939663650      | ;D      |             |        |

If recipients are <u>only</u> uploading detailed expenditure reports that fully align to the drawdown request, the recipient will need to sign off on the report with the following statement:

By signing this report, I certify to the best of my knowledge and belief that the report is true, complete, and accurate, and the expenditures, disbursements and cash receipts are for the purposes and objectives set forth in the terms and conditions of the Federal award.

| GR                                                        | 2A11                                                                            | NGER.                                                                                                    | PAGE 1 OF 1                                                                                                    |                                              | IN                                                       | /OICE                                             | 0072064                        |
|-----------------------------------------------------------|---------------------------------------------------------------------------------|----------------------------------------------------------------------------------------------------|----------------------------------------------------------------------------------------------------|----------------------------------------------|----------------------------------------------------------|---------------------------------------------------|--------------------------------|
| 5300 FF<br>FOREST<br>www.gr                               | IONTAGE R<br>PARK, GA<br>ainger.com                                             | OAD<br>30297-2516                                                                                                    |                                                                                                    |                                              |                                                          |                                                   |                                |
| BIL                                                       | L TO                                                                            | ×                                                                                                    |                                                                                                    | Ps                                           | ay invoices onlin<br>www.grainger.co                     | e at:<br><i>m/invoicing</i><br>ess invoicing a    | t:                             |
|                                                           |                                                                                 |                                                                                                    | FOR                                                                                                    | TH<br>QUESTIONS ABOU                         | WW.grainger.co<br>IANK YOU! FEIN<br>IT THIS INVOICE OR A | m/paperiessinv<br>UMBER 36-1150<br>CCOUNT CALL 1- | voicing<br>280<br>-800-472-464 |
| PO                                                        | ITEM #                                                                          | 1                                                                                                    | DESCRIPTION                                                                                                    |                                              | QUANTITY                                                 | UNIT PRICE                                        | TOTAL                          |
| 1                                                         | 40KJ68                                                                          | HAND SANITIZER DISPER<br>MANUFACTURER # 3141-<br>Delivery #:6493335228<br>Carrier: UPS GROUND N.<br>Trk #:12Y6247W038944323<br>SHIPPED FROM: DC MINO<br>701 GRAINGER WAY, MIN | NSER, WHITE, 1200ML<br>-0071<br>0:of Pkgs:1 Wt: 26.8<br>3<br>0KKA 005<br>100KA, IL 60447-9998                       | 00                                           | 8                                                        | 15.00                                             | 120.0                          |
|                                                           |                                                                                 |                                                                                                    |                                                                                                    |                                              |                                                          |                                                   |                                |
| THIS PURC                                                 | HASE IS GOVE<br>ON REMEDIES, J<br>AT THE TIME O<br>SALE ARE AVY<br>RETURN INSTR | RNED EXCLUSIVELY BY GRAINGER<br>AND (II) CERTAIN WARRANTY AND (I<br>OF THE ORDER, WHICH ARE INCORPO<br>ILLABLE AT WWW, GRAINGER COM<br>UCTODINS ARE AVAILABLE AT WWW          | S TERMS OF SALE, INCLUDING<br>DAMAGES LIMITA TIONS AND D<br>ORATED BY REFERENCE HEREIN<br>V. GRAINGER, COM/RETURINS | (I) DISPUTE<br>ISCLAIMERS<br>GRAINGER'S<br>C | INVOICE S                                                | SUB TOTAL<br>SHIPPING<br>TAX<br>I RECEIVED        | 120.0<br>5.7<br>9.7<br>135.4   |
| W EFFECT<br>TERMS OF<br>PRODUCT                           |                                                                                 |                                                                                                    | orted, purchaser assumes fu                                                                                         | Il responsibility fo                         | r compliance with                                        | US                                                |                                |
| TERMS OF<br>PRODUCT<br>These itel<br>export co<br>Reprint | ms are sold fo<br>ntrols. Diversi                                               | ion contrary to US law prohibited                                                                                                    | d.                                                                                                    |                                              |                                                          |                                                   |                                |

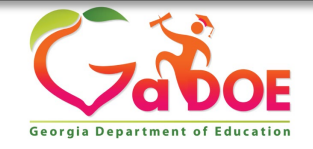

### **Invoice Application Process**

| 💐 Invoice Applicatio        | n                             |             |                     |                        |                        |           |           |
|-----------------------------|-------------------------------|-------------|---------------------|------------------------|------------------------|-----------|-----------|
| Grants Invoice              | Assignment Audit Trail Al     | ocations    | Admin               |                        |                        |           |           |
|                             |                               |             |                     |                        | Print All   Submit     | Load Data | a   Print |
|                             |                               |             |                     |                        |                        |           |           |
| Grant Details               |                               |             |                     | -                      |                        |           |           |
| Status: New Payment Re      | quest                         |             | State Project       | Number: 100            |                        |           |           |
| Fiscal Year: 2021           |                               |             | LEA Fund Cod        | <b>le:</b> 100         |                        |           |           |
| System: Dawson County       | - 642                         |             | LEA Program         | Code: 2411             |                        |           |           |
| Grant: Pupil Transportation | on - State Bonds - 224        |             | Approved Bud        | dget: \$154,44         | 0.00                   |           |           |
| Grant Period: July - 202    | 0 to December - 2023          |             | Funds Receiv        | <b>ed:</b> \$0.00      |                        |           |           |
| Request of Fund for Pe      | r <b>iod:</b> November - 2021 |             | Available Bud       | <b>lget:</b> \$154,440 | 0.00                   |           |           |
| Local ID:                   | Save                          |             | <b>Bond Series:</b> |                        | ~                      |           |           |
|                             |                               |             |                     |                        |                        |           |           |
| Invoice Entry               |                               |             |                     |                        |                        |           |           |
| Invoice Number:             | Vendor Name:                  |             |                     | Date                   | e Item Received:       |           |           |
| Invoice Amount: 0           | Paid From other Source        | <b>s:</b> 0 |                     | Amo                    | ount to be Reimbursed: | 0         |           |
| Function Code:              | ✓ Object Code:                |             |                     | ∽ Fisc                 | al Year:               |           | ~         |
| Comments:                   |                               |             |                     |                        |                        | 6         |           |
|                             |                               |             |                     |                        |                        | Add       | Cancel    |
| Invoice List                |                               |             | Total Amount R      | Requested <b>\$0</b>   | .0                     |           |           |

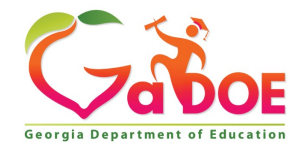

Richard Woods, Georgia's School Superintendent | Georgia Department of Education | Educating Georgia's Future

### **Drawdown of Funds**

- Recipients that participate in Federal Programs with the Georgia Department of Education (GaDOE) will
  draw down Federal funds on a reimbursement basis for all allowable expenditures incurred in their
  respective participating Federal Program(s). <u>An incurred expenditure will be defined as an expenditure for
  goods and/or services that the recipient has received, even if no payment was made</u>. This will include
  goods and services received such as salaries, consumed utilities, rent, and supplies.
- It is the procedure in Grants Accounting, due to system limitations in the Grants Accounting Online Reporting System (GAORS), that recipients are limited to one drawdown each month (15 payments for federal grants) during the grant period. The cut off for monthly drawdowns will be each Thursday at 3 PM, with funds disbursed to the recipients the subsequent Thursday.

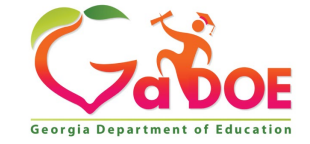

# Helpful Tips: Reimbursement Request Processing in GaDOE Invoice Application

#### **Contractors**

(any non-employee service providers such as enrichment contractors, external evaluators, professional development trainers, consultants)

1. Invoice

2. Program Director's signed approval on the invoice

3. Proof of payment

4. For professional development services: workshop agenda

5. For parent involvement activities: workshop agenda

#### Field Trip Admission

rees

1. Invoice

2. Program Director's signed approval on the invoice

3. Proof of payment

#### **Utilities**

 Utility bill
 Program Director's signed approval on the invoice/bill
 Proof of payment text

#### <u>Student</u> Transportation

Invoice from
 Transportation Department/
 Transportation service
 provider

2. Program Director's signed approval on the invoice

3. Proof of payment

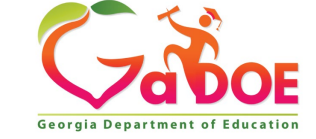

Richard Woods, Georgia's School Superintendent | Georgia Department of Education | Educating Georgia's Future

# Helpful Tips: Reimbursement Request Processing in GaDOE Invoice Application

<u>National Criminal</u> <u>Background Check</u> (NCBC)

#### 1. Invoice

2. List of persons covered by the NCBC (indicated on the invoice, for example)

3. Program Director's signed approval on the invoice

4. Proof of payment

#### **Travel Expense**

(e.g. for regular commuting, professional development)

1. Travel Expense Statement and expense receipts, if applicable

2. For professional development and nonroutine travel: workshop, conference, or meeting agenda

3. Program Director's signed approval on the Travel Expense Statement and invoices (e.g. receipts, bills, airline ticketing invoice)

4. Proof of payment

#### Indirect Cost

1. General ledger/expense statement that serves as the basis of the indirect cost with annotation indicating how the cost was calculated

2. Journal Entry/General Ledger that demonstrates that the indirect cost has been charged to the BOOST grant subledger

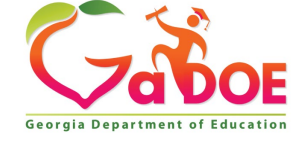

Richard Woods, Georgia's School Superintendent | Georgia Department of Education | Educating Georgia's Future

# Helpful Tips: Reimbursement Request Processing in GaDOE Invoice Application

Fidelity Bond and General Liability Insurance

Invoice
 Program
 Director's signed
 approval on the invoice
 Proof of payment

31

#### **Salary and Benefits**

 Payroll system generated report or spreadsheet (if payroll system generated report is unavailable)

2. Electronic payment/checks (ADP) register

3. Cancelled checks, if requested by GaDOE

Purchase of goods and other expenses not categorized above

Purchase order
 Invoice
 Program Director's signed approval on the invoice
 Proof of payment

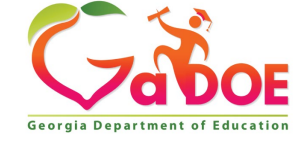

# Preparing students for life.

#### www.gadoe.org

- O
   O
   @georgiadeptofed
- youtube.com/c/GeorgiaDepartmentofEducation

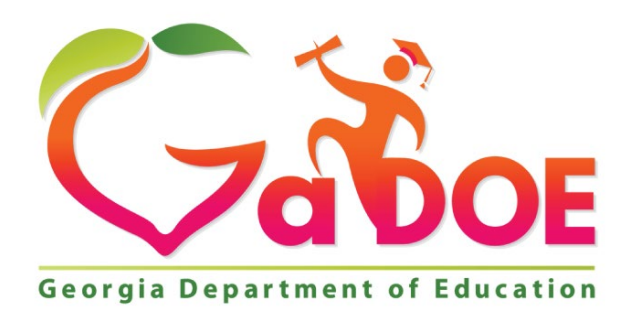

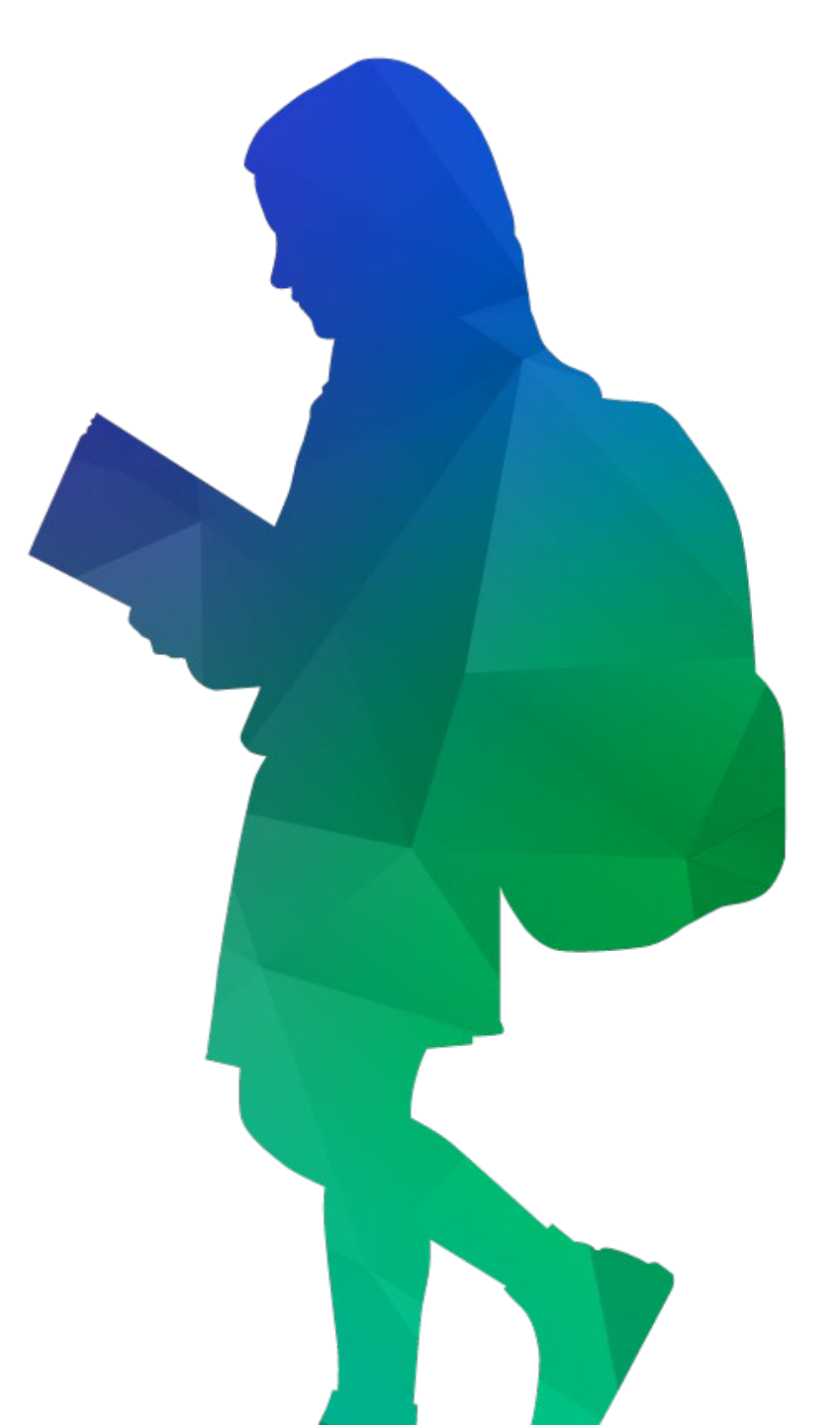